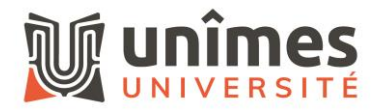

# Accéder à Microsoft 365 depuis Android

## **Télécharger l'application Outlook :**

Ouvrez le Google Play Store. Recherchez "Microsoft Outlook" et téléchargez l'application. Lancez l'application après l'installation.

### Ajouter un compte :

Appuyez sur "Commencer" et entrez votre adresse email prenom.nom@unimes.fr Appuyez sur "Continuer".

#### Entrer les informations de connexion :

Saisissez votre mot de passe Microsoft 365. Si votre compte utilise l'authentification à deux facteurs, suivez les instructions pour vérifier votre identité.

#### Configurer les paramètres :

L'application peut vous demander d'accepter certaines autorisations pour synchroniser vos emails, contacts et calendriers.

Appuyez sur "Autoriser" pour terminer la configuration.

#### Utiliser votre boîte mail :

Une fois la configuration terminée, vous pourrez accéder à vos emails, calendriers et contacts directement depuis l'application Outlook.